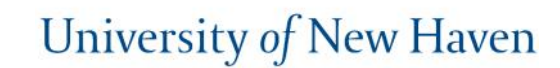

## Schedule an appointment with your Instructor

- 1. Download the Navigate App to your phone or access Navigate online
- 2. On the Student Homepage, select the Appointments link and click Schedule an Appointment to begin
- 3. Select the Reason for the appointment

> Advising

> Instructor Meeting

NAVIGATE

Continue to Next Step

- 4. Continue to the Location and Staff selection
  - > Instructor Office Hours
  - > Search for the name of your Instructor
- 5. Choose the day and time that fits your schedule
- Review the appointment details, provide additional comments, and set email and/or text reminders for the appointment

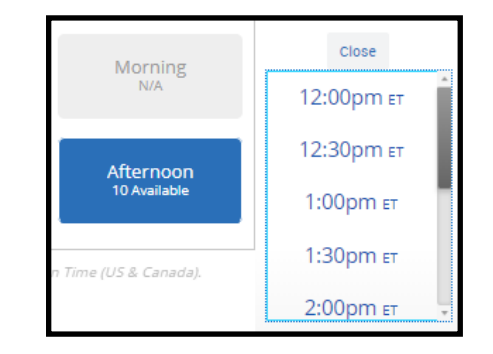

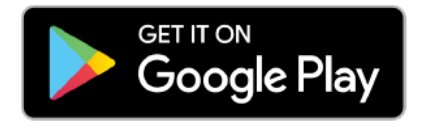

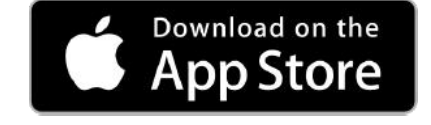

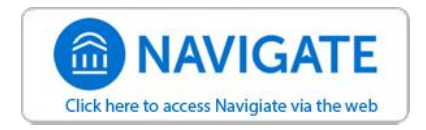

For more information about Navigate for students, visit <a href="https://mycharger.newhaven.edu/web/mycharger/for-students">https://mycharger.newhaven.edu/web/mycharger/for-students</a>

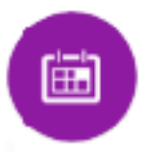

>